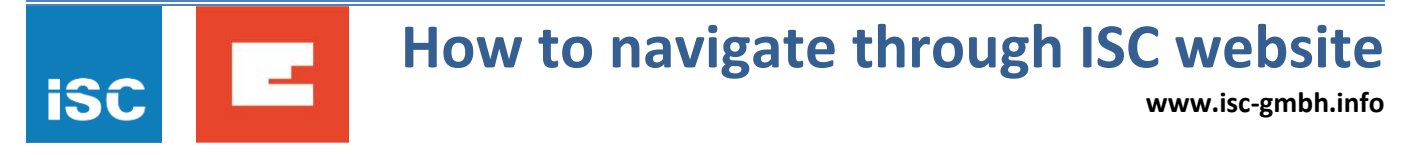

Instructions for finding relevant needed spare part for any Einhell device (e.g. TC-AG 125)

1. Please prepare model name, article number, ident. number. On the device itself (a sticker like one on the picture bellow) model name and article number can be found. Either one of these two could be used together with identification number (I.-Nr.).

| TC | AG 125<br>ukeischieiter <b>EE im</b>                           | hell                                      |                                 |                         |
|----|----------------------------------------------------------------|-------------------------------------------|---------------------------------|-------------------------|
|    | - 230 V - 50 Hz<br># 850 W                                     |                                           | • 🐨 M14<br>00 min <sup>-1</sup> |                         |
|    | Bj./Lot-Nr.:                                                   | 2016/02                                   | HR-15-2202                      | 1 11                    |
|    | ArtNr.:44.30<br>ISC GmbH<br>Eschenst<br>94405 Lan<br>www.isc-9 | 06.19<br>raβe 6<br>idau/Isar<br>gmbh.info |                                 | 1014<br>e in P.R.C.(01) |

- 2. Go to <u>www.isc-gmbh.info</u>
- 3. Choose language (current options are German and English)

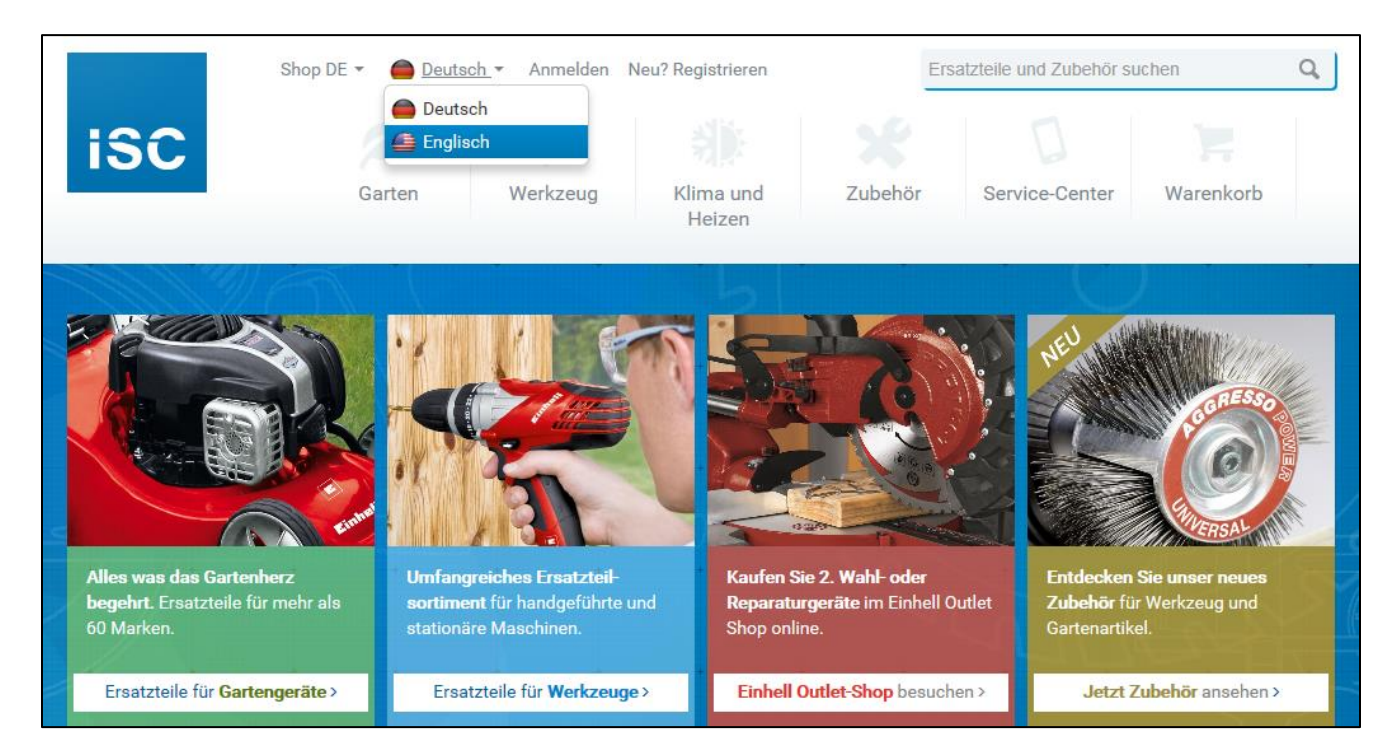

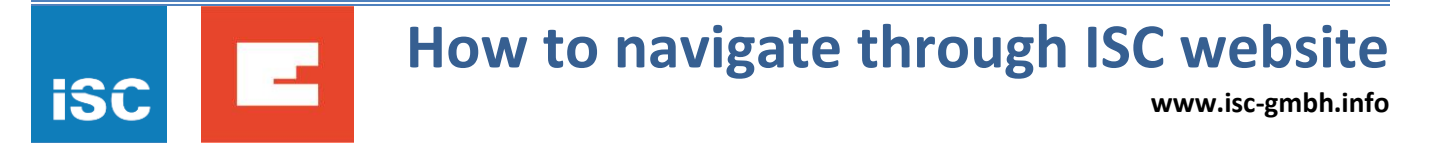

4. In the search box, in the upper right corner of the page, type either model name or article number (both could be found as described under step 1).

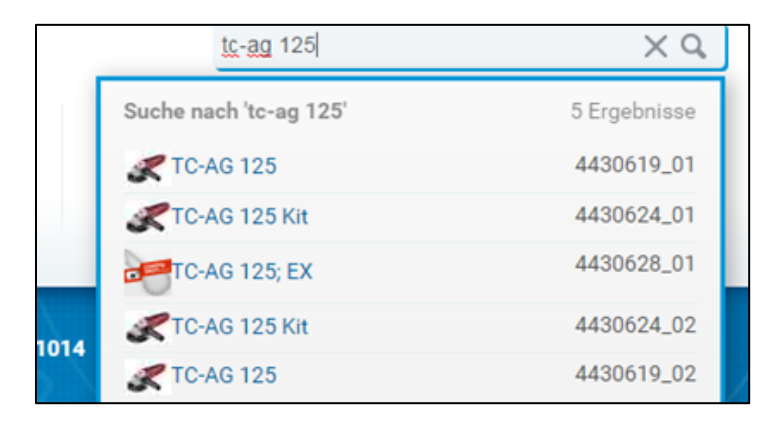

5. Search results (model TC-AG 125, article number 44.306.19, ident. nr. 11014):

|                                                      | Shop DE 🔻<br>English 💌 Log In New? Register                               |       |                                 | tc-ag                                                                                         | Q                                |            |
|------------------------------------------------------|---------------------------------------------------------------------------|-------|---------------------------------|-----------------------------------------------------------------------------------------------|----------------------------------|------------|
| iSC                                                  | Garden                                                                    | Tools | Air Conditioning<br>and Heating | Accessory                                                                                     | Service-Center                   | Cart       |
| Home                                                 |                                                                           | O.    | (%)                             | BOL                                                                                           |                                  | 3/         |
| tc-ag 125                                            |                                                                           |       |                                 |                                                                                               |                                  |            |
| Search results Page: 1 Next page                     |                                                                           |       |                                 |                                                                                               |                                  | Results 24 |
| Angle Gri<br>Trennsch<br>Article nun<br>Identify nur | nder Accessory<br>I TE-AG 125 E & 125/750<br>nber: 4450033<br>mber: 11012 |       | coming<br>soon                  | Angle Grinder Acce<br>Cutt. guard BT-AG &<br>Article number: 445003<br>Identify number: 11012 | ssory<br>350 V06; 125<br>35<br>2 |            |
| Angle Gri<br>RT-AG 12<br>Article num<br>Identify num | nder<br>15<br>nber: 4430560<br>mber: 01029                                |       | R                               | Angle Grinder<br>RT-AG 125<br>Article number: 443050<br>Identify number: 01017                | 60<br>7                          |            |
| Angle Gri<br>TC-AG 12<br>Article nun<br>Identify nun | nder<br>15<br>nber: 4430619<br>mber: 11014                                |       | Coning<br>Soon                  | TECHLINE<br>AG 125 WINKELSCI<br>Article number: 44303<br>Identify number: 91015               | HLEIFER<br>70<br>5               |            |
| Angle Gri<br>TC-AG 11<br>Article nun<br>Identify nun | nder<br>5<br>nber: 4430618<br>mber: 11014                                 |       | R                               | Angle Grinder Kit<br>RT-AG 125 Kit<br>Article number: 443050<br>Identify number: 11010        | 65<br>D                          |            |

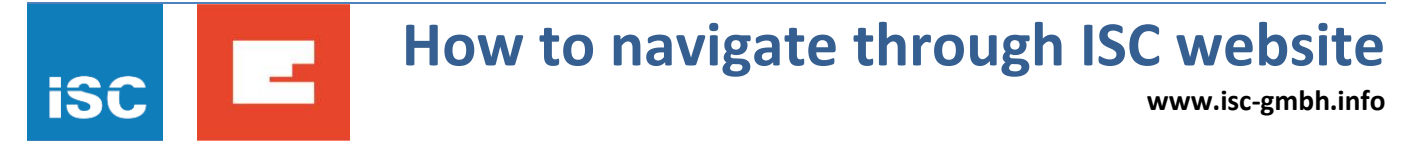

6. After clicking on relevant device its exploded drawing will appear with marked spare parts. For each spare part a photo could be viewed, together with price and information if it is available for ordering.

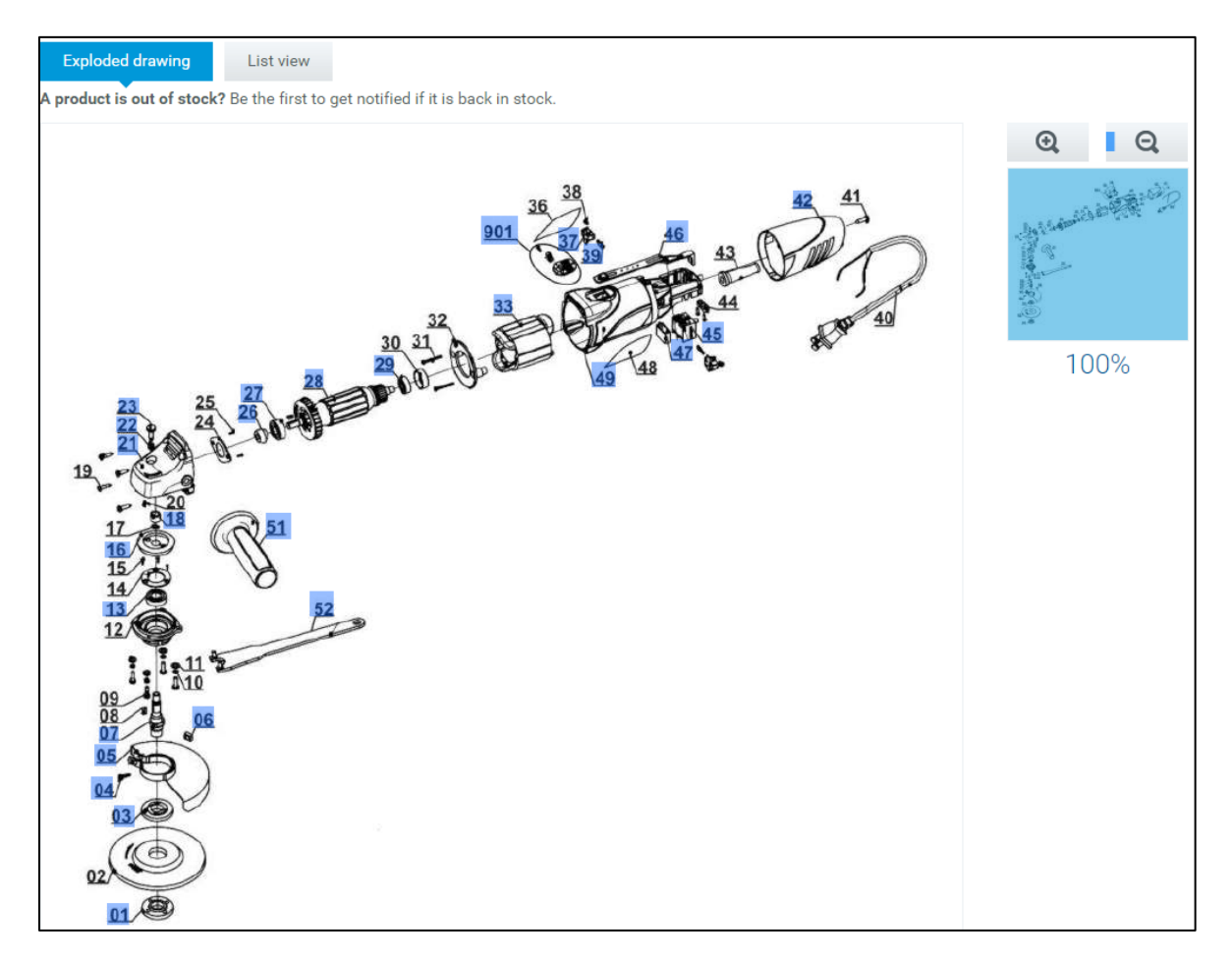

7. A click on "List view" opens a spare parts list with possibility of previewing a photo of each listed spare part.

|                                                                                                    | Spare par | ks Accessories Manu | uals        | Properti    | es           | Image | es      |          |        |
|----------------------------------------------------------------------------------------------------|-----------|---------------------|-------------|-------------|--------------|-------|---------|----------|--------|
| Exploded drawing List view A product is out of stock? Be the first to get notified if it is back in stock. |           |                     |             |             |              |       |         |          |        |
|                                                                                                    | Pos       | Description         | Av          | ailability  | Art.         |       | Price   | Quantity |        |
| 0                                                                                                    | 001       | outer flange        | Ir          | Stock       | 443059002001 |       | €3.70*  | 1 pcs.   | 1      |
| 0                                                                                                    | 003       | inner flange        | Ir          | Stock       | 443059002003 |       | €2.56*  | 1 pcs.   | Ē      |
| 0                                                                                                    | 004       | screw M5X20         | Ir          | n Stock     | 443059002004 |       | €0.01*  | 1 pcs.   | Ē      |
| 0                                                                                                    | 005       | wheel guard         | Ir          | Stock       | 443059002005 |       | €3.56*  | 1 pcs.   | Ē      |
| 0                                                                                                    | 006       | hexagon nut M5      | Ir          | Stock       | 443059002006 |       | €0.02*  | 1 pcs.   | Ē      |
| 0                                                                                                    | 007       | spindle             | Ir          | n Stock     | 443059002007 |       | €2.70*  | 1 pcs.   | Ĩ      |
| 0                                                                                                    | 013       | bearing             | Ir          | Stock       | 443059002013 |       | €11.36* | 1 pcs.   | )<br>E |
| ,<br>o                                                                                                    | 016       | big gear            | <b>M</b> OI | ut of stock | 443059002016 |       | €6.74*  |          |        |

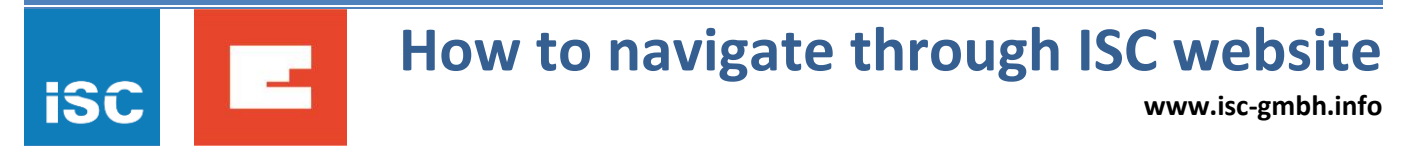

8. The list of manuals on different languages could be found under tab "Manuals" (for Serbian choose RS).

| Spare parts             | Accessories             | Manuals            | Pro       |
|-------------------------|-------------------------|--------------------|-----------|
| Manuals                 |                         |                    |           |
| Angle Grinder TC-AG 125 | 4430619-11014 EN        |                    |           |
| Angle Grinder TC-AG 125 | 4430619-11014 DE        |                    |           |
| Angle Grinder TC-AG 125 | 4430619-11014 (D / GB / | F/I/DK-N/HR/RS CZ, | / SK / S) |
| Angle Grinder TC-AG 125 | 4430619-11014 (D / GB / | F/I/DK-N/HR/RS/CZ, | / SK / S) |
| Angle Grinder TC-AG 125 | 4430619-11014 (D / GB / | F/I/DK-N/HR/RS/CZ  | / SK / S) |
| Angle Grinder TC-AG 125 | 4430619-11014 (D / GB / | F/I/DK-N/HR/RS/CZ  | / SK / S) |
| Angle Grinder TC-AG 125 | 4430619-11014 (D / GB / | F/I/DK-N/HR/RS/CZ  | / SK / S) |

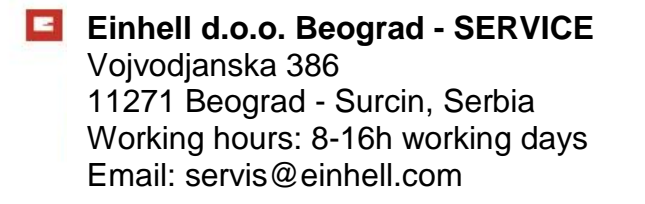

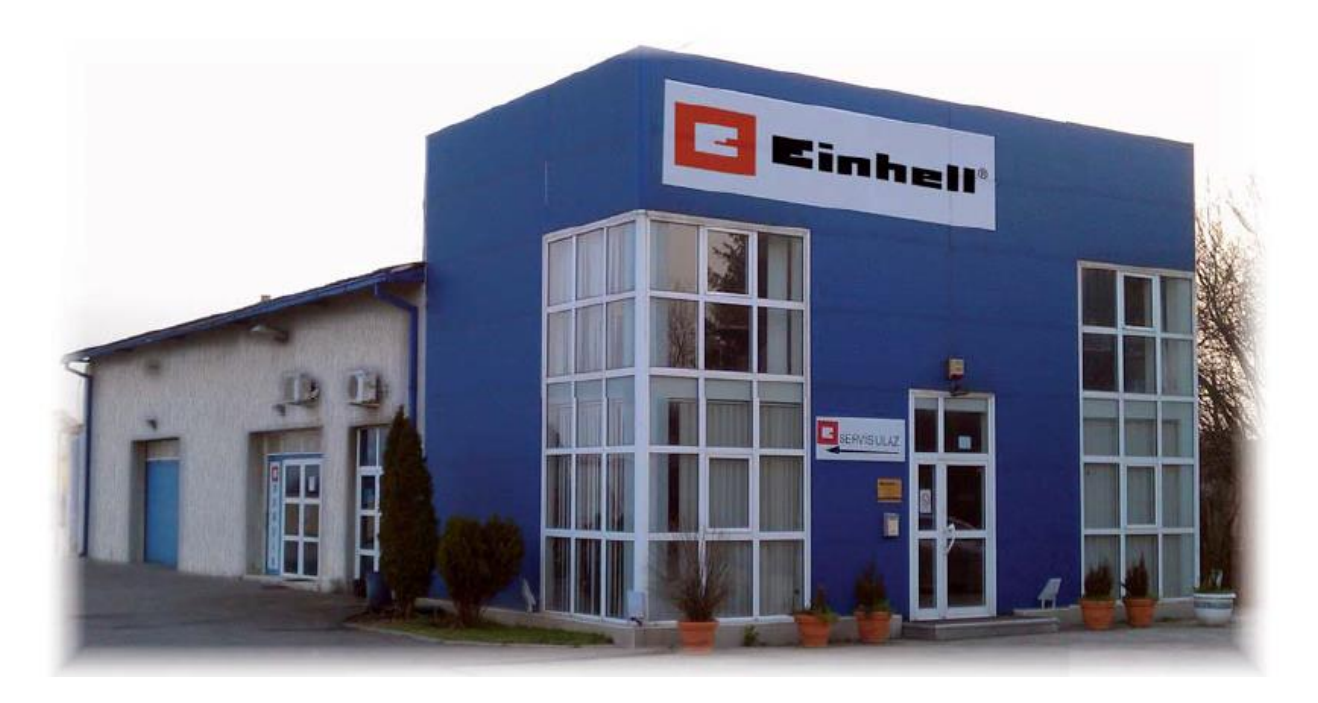